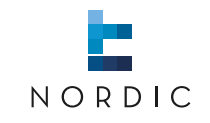

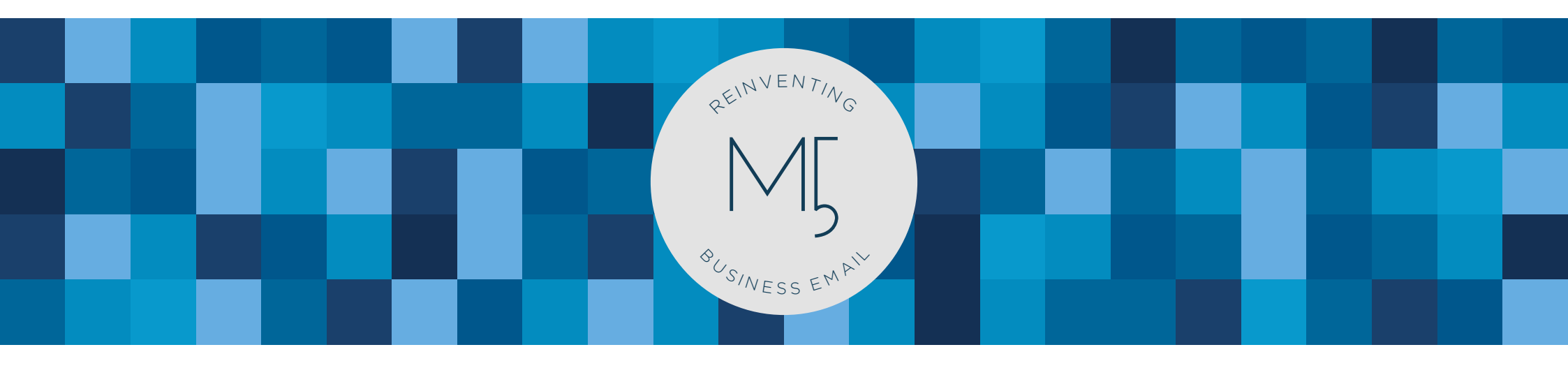

## MARK5 | Set up MARK5 on Blackberry

www.nordic-it.com - All rights reserved

**1.0** | Set-up your email on Blackberry

In this guide you will learn how to set up your MARK5 email on a Blackberry. Before you start, make sure you have the details we've sent you at hand. Enter A, B and C when they appear in this guide. To set up MARK5 on your Blackberry first, open browser.

1 | To install MARK5 on Blackberry, you need LogicMail. Therefore, load the browser and type according the screenshot: http://www.logicmail. org/ota and search. This will lead you to a new page.

2 | Here, install the LogicMail application: press click to install as shown by the blue icon. This will bring you to the download LogicMail window.

## 1. Internet Browser 348 🖂 🗹 T OFF http://www.logicmail.org/ota **8**! • Yahoo! Search Bookmarks... 0 Home Page (BlackBerry Bookmarks) Home Page (O2 Active) History... 0 Logicmail.com Download LogicMail LogicMail Installation Capturelt OTA

## 2.

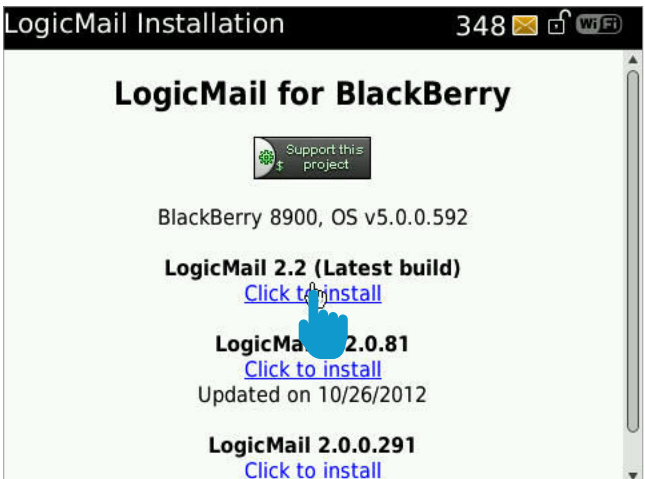

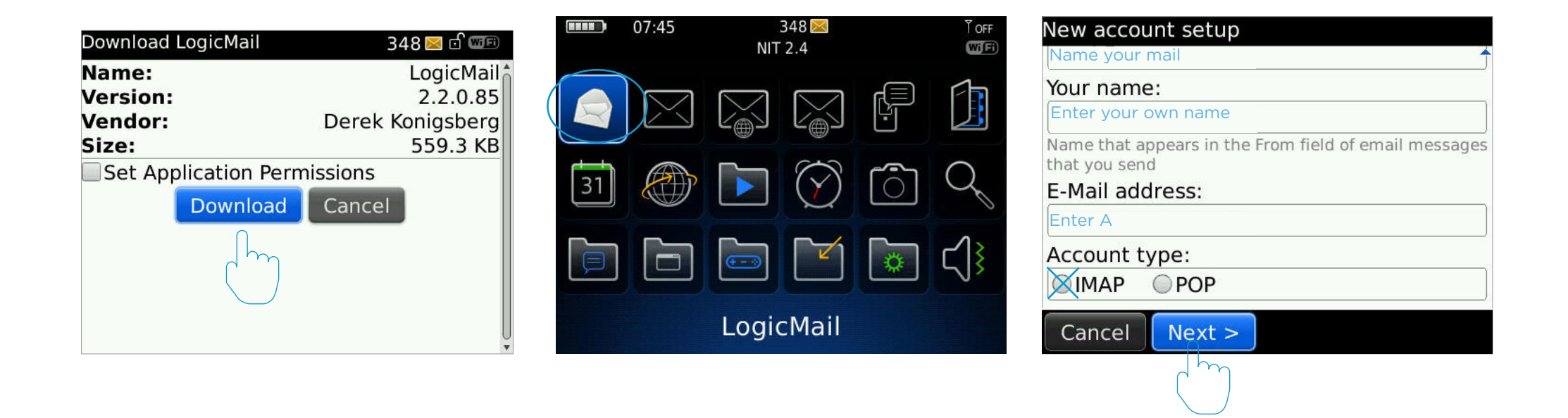

This is the download LoginMail window. Press download to install the application.

Now, you have to open LogicMail. Use the blackberry button and choose as shown above. This will bring you to the next window.

Here, you need the personal details we sent you. Now, enter as illustrated in the screenshot above: Name your mail, enter your mail and enter your personal information A. In the buttom, you can tap between IMAP and POP. Choose IMAP. When you are done, press next.  Again, you need your personal details. Here, enter as illustrated in blue in the screenshot above. When you are done, press **next** in the buttom right corner.

2 | Now, you find the outgoing mail server window. Repeat the procedure, by following the blue instructions as shown in the screenshot. When you are done, press next and you find the a window similar to screenshot 3.

**3** | In this window, **leave everything as it is**. Just press **next** and you find the **connection settings window**.

4 | Again, please leave everything as it is. Just press next.

| 1.                                              | 2.                                             |
|-------------------------------------------------|------------------------------------------------|
| Incoming mail server                            | Outgoing mail server                           |
| IMAP server:                                    | Enter B                                        |
| Enter B                                         |                                                |
| Use secure connection: Never I                  | Use secure connection: Never •                 |
| Never                                           | Port:                                          |
| Port:                                           | Enter C                                        |
| Enter C                                         |                                                |
| Username:                                       | Authentication: PLAIN •                        |
| Enter your MARK5 username                       | Username:                                      |
| Password.                                       | Enter your MARK5 username                      |
| Enter your MARK5 password                       | Password:                                      |
| If black you will be promoted when connecting   | Enter your MARK5 password                      |
| If blank, you will be prohibted when connecting | If blank, you will be prompted when connecting |
| Cancel < Prev Next >                            | Cancel < Prev Next >                           |
|                                                 |                                                |

## 3. 4. Miscellaneous Connection settings Use default setting Never 🔻 Refresh on startup: Auto Direct TCP Refresh frequency: Never • MDS WAP 2.0 Auto startup WiFi only Show notification icon on homescreen ✓ Use WiFi if available < Prev Next > < Prev Next > Cancel Cancel

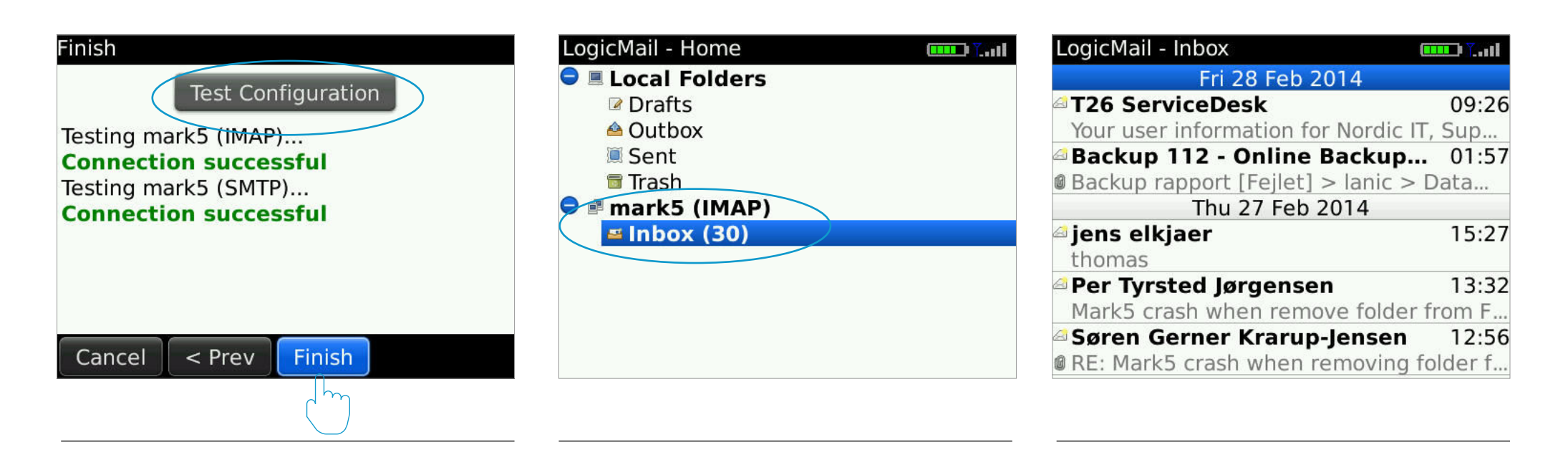

To complete the set up, press test configuration. Your account will now be verifyed. If the connection is succesfull, press finish. Now, you can view your mail from MARK5 on your Blackberry. Go to Logicmail and you will find the next window. As you can see, the account is now visible within the blue circle. Tap the account and you will find the following on your screen. In the picture above, you can see your inbox. Now, you can access you mail through Blackberry. Enjoy.